Case 1:22-cv-02780-KPF Document 83-1 Filed 02/06/23 Page 1 of 4

# Exhibit A

**UNISWAP HELP CENTER** 

#### **Articles in this section**

Uniswap Labs / Swapping Tokens / Swapping Tokens

# How to Swap Tokens

### **1. Select Tokens**

Select the tokens you wish to swap.

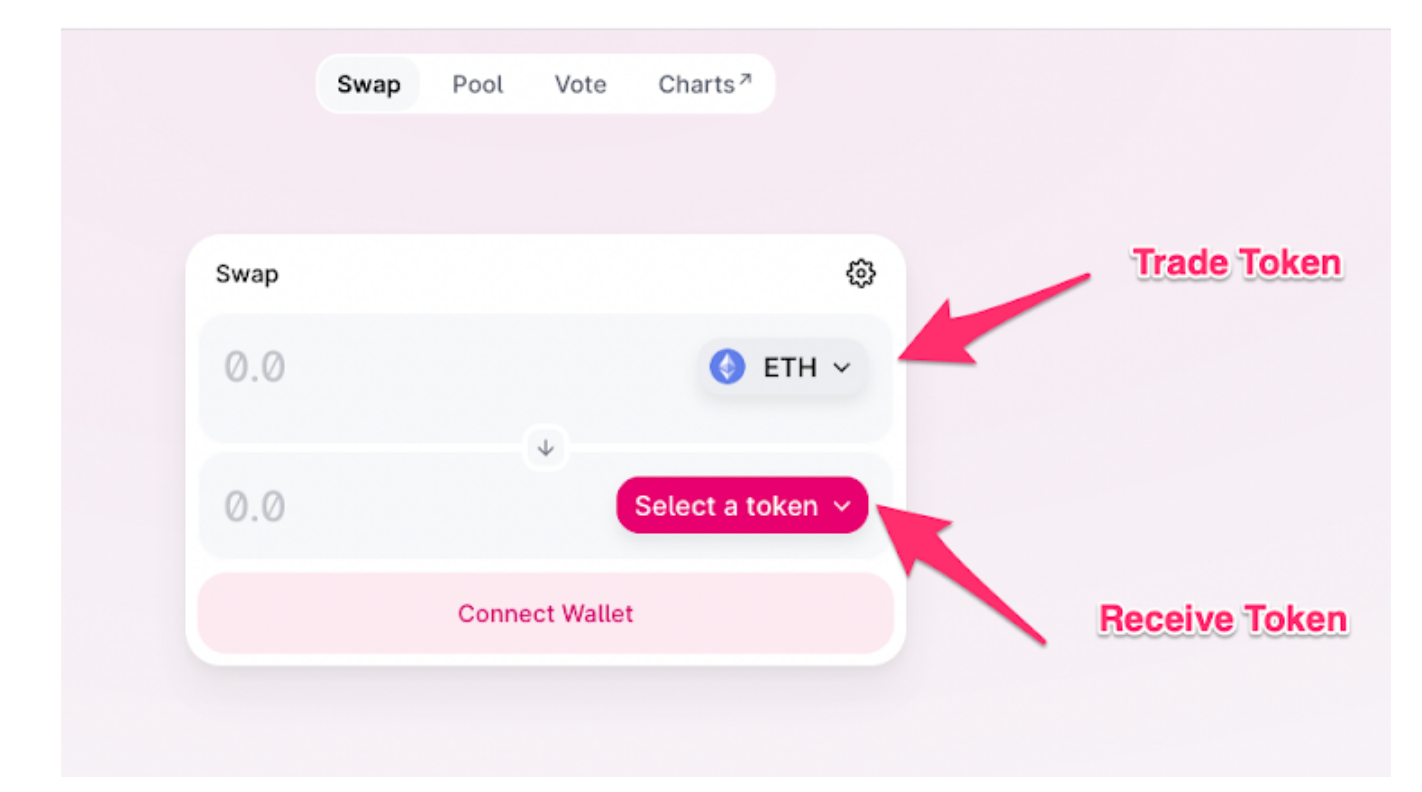

Select the '**Select a token**' icon and browse the list to find your token. You can also search by token name or token contract address.

#### Case 1:22-cv-02780-KPF Document 83-1 Filed 02/06/23 Page 3 of 4

| 23     | Swap Pool Vote Charts <sup>77</sup>                                                                                                    | Ethereum  Connect Wallet ··· |
|--------|----------------------------------------------------------------------------------------------------|------------------------------|
| Select | Select a token X<br>Search name or paste address<br>Control of the control of the con | Search<br>Browse             |
|        |                                                                                                    | <b>20 gwei</b> • 15224859 ●  |

2. Enter amount you would like to send or receive

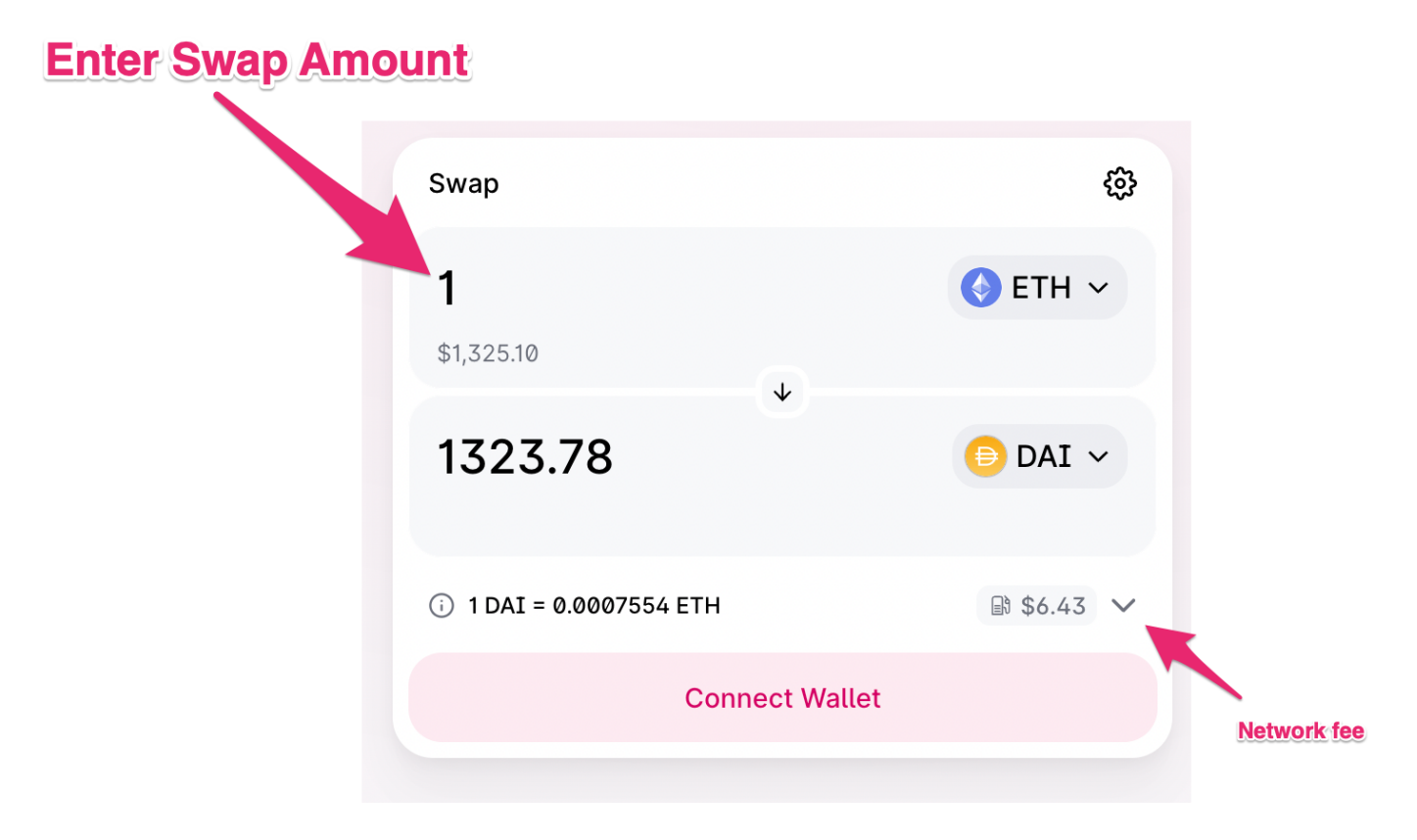

Enter the amount that you wish to swap. You can enter either your desired input amount or output amount.

## 3. Approve the Uniswap Auto Router to swap your token

#### Case 1:22-cv-02780-KPF Document 83-1 Filed 02/06/23 Page 4 of 4

If this is your wallet's **first time trading this token** with the Uniswap protocol, you need to **approve the token first**. Read about Approval Transactions here.

# 4. Review and Confirm your swap

Select the 'Swap' button to view a preview of your swap.

|   | Swap                                                                                                    | \$                     |  |
|---|----------------------------------------------------------------------------------------------------|------------------------|--|
|   | .05                                                                                                    | ♦ ETH ✓                |  |
|   | \$84.64 B                                                                                                    | alance: 0.05502 MAX    |  |
|   | 84.5746                                                                                                    | 😑 DAI 🗸                |  |
|   | \$84.57 (-0.0793%)                                                                                                    | Balance: 0             |  |
|   | i 1 DAI = 0.0005912 ETH (\$1.0000)                                                                                      | ^                      |  |
|   | Expected Output<br>Price Impact                                                                                         | 84.5746 DAI<br>0.00%   |  |
|   | Minimum received after slippage (2.74%)<br>Network Fee                                                                  | 82.3218 DAI<br>~\$2.31 |  |
|   | - Auto Router                                                                                                    | ×                      |  |
|   | 🔇 🛛 V3 100% ······ 🌾 🌔 0.05                                                                                             | % ••••••••••           |  |
|   | Best price route to the oztar in gas. This route o<br>out, at by considering split routes, multiple hops,<br>each step. | and the gas cost of    |  |
| ( | Swap                                                                                                    |                        |  |
|   |                                                                                                    |                        |  |

Updated 2 months ago

Was this article helpful? Yes / No

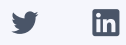